goldfields Money

> Browser Help Guide: Setting up your browser

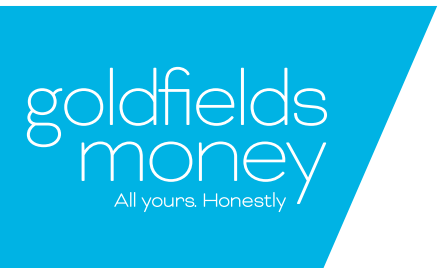

This how to set up your browser permissions to be able to view your banking transaction receipts.

#### First things first

Open your browser. Most applications and services prefer Google Chrome! This guide is based solely on Chrome, but other browsers will contain similar options and layouts for their settings menus.

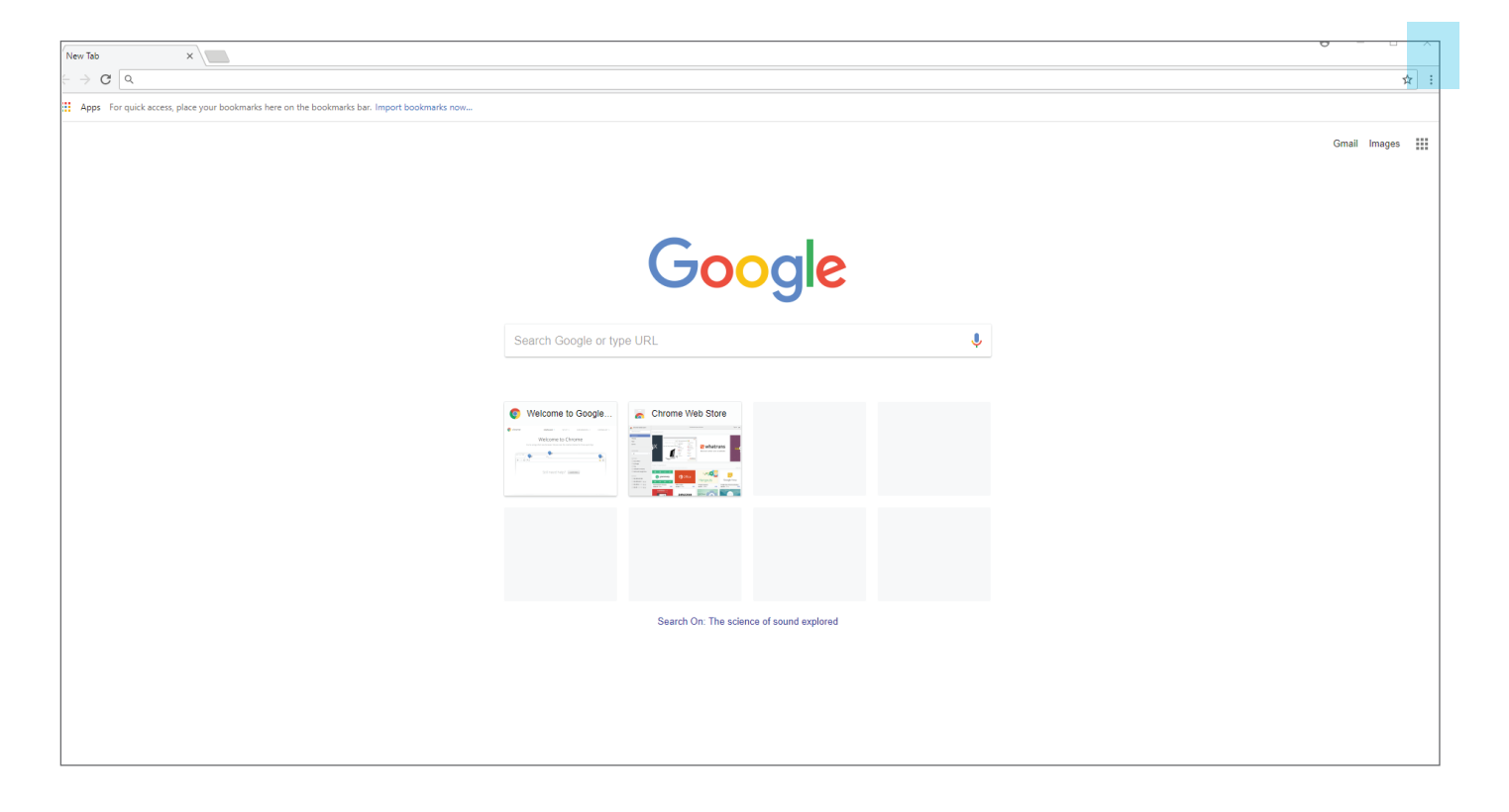

• Next, select the little "3 dot" icon in the top right corner. That's your browser settings menu.

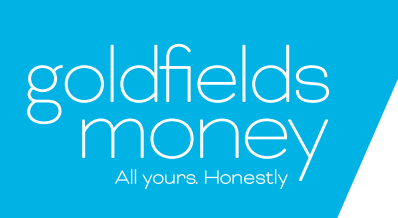

| Q Search settings                                                                                                    |           |                   |  |  |  |
|----------------------------------------------------------------------------------------------------|-----------|-------------------|--|--|--|
| eople                                                                                                    |           |                   |  |  |  |
| Person 1                                                                                                    | Þ         | SIGN IN TO CHROME |  |  |  |
| Sign in to get your bookmarks, history, passwords, and other settings on all your devices. You'll also<br>automatically be signed in to your Google services. Learn more |           |                   |  |  |  |
| Manage other people                                                                                                    |           | •                 |  |  |  |
| Import bookmarks and settings                                                                                                    |           | •                 |  |  |  |
| ppearance                                                                                                    |           |                   |  |  |  |
| Themes<br>Open Chrome Web Store                                                                                                    |           | Z                 |  |  |  |
| Show home button<br>Disabled                                                                                                    |           |                   |  |  |  |
| Show bookmarks bar                                                                                                    |           |                   |  |  |  |
| Font size                                                                                                    | Medium (l | Recommended) 👻    |  |  |  |
| Customize fonts                                                                                                    |           | >                 |  |  |  |
| Page zoom                                                                                                    | 100%      | *                 |  |  |  |
| earch engine                                                                                                    |           |                   |  |  |  |
| Search engine used in the address bar                                                                                                    | Google    | ~                 |  |  |  |
| Manage search engines                                                                                                    |           | •                 |  |  |  |
| Default browser                                                                                                    |           |                   |  |  |  |
| Google Chrome is your default browser                                                                                                    |           |                   |  |  |  |
| )n startup                                                                                                    |           |                   |  |  |  |
| Open the New Tab page                                                                                                    |           |                   |  |  |  |
| O Continue where you left off                                                                                                    |           |                   |  |  |  |
| O Open a specific page or set of pages                                                                                                    |           |                   |  |  |  |
|                                                                                                    |           |                   |  |  |  |
| Advanced 👻                                                                                                    |           |                   |  |  |  |

- Note: This is where all of your settings live, what you're looking for is right at the bottom, titled "Advanced".
- Now you're in the advanced section, you want to check the Privacy and Security section.

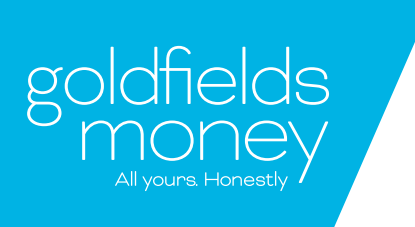

| Advanced 🔺                                                                                                    |         |
|----------------------------------------------------------------------------------------------------|---------|
| Privacy and security                                                                                                    |         |
| Google Chrome may use web services to improve your browsing experience. You may optionally disable services. Learn more       | e these |
| Use a web service to help resolve navigation errors                                                                           | -       |
| Use a prediction service to help complete searches and URLs typed in the address bar                                          | -       |
| Use a prediction service to load pages more quickly                                                                           | -       |
| Automatically send some system information and page content to Google to help detect dangerous apps and sites                 |         |
| Protect you and your device from dangerous sites                                                                              | -       |
| Automatically send usage statistics and crash reports to Google                                                               |         |
| Send a "Do Not Track" request with your browsing traffic                                                                      |         |
| Use a web service to help resolve spelling errors<br>Smarter spell-checking by sending what you type in the browser to Google |         |
| Manage certificates<br>Manage HTTPS/SSL certificates and settings                                                             |         |
| Content settings<br>Control what information websites can use and what content they can show you                              | •       |
| Clear browsing data<br>Clear history, cookies, cache, and more                                                                | Þ       |

• Next, you want to view the content settings. This controls what you have permission to view and what of yours, websites have the permission to view.

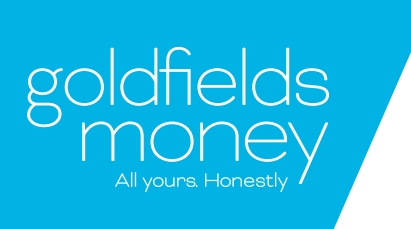

| Q | Search settings                                                                     |   |
|---|-------------------------------------------------------------------------------------|---|
| ÷ | Content settings                                                                    | 0 |
| 6 | Cookies<br>Allow sites to save and read cookie data                                 | • |
| 9 | Location<br>Ask before accessing                                                    | • |
| • | Camera<br>Ask before accessing                                                      | • |
| Ŷ | Microphone<br>Ask before accessing                                                  | • |
| 4 | Notifications<br>Ask before sending                                                 | • |
| < | JavaScript<br>Allowed                                                               | • |
|   | Flash<br>Ask first                                                                  | • |
| E | Images<br>Show all                                                                  | • |
| Ľ | Popups<br>Blocked                                                                   | 2 |
|   | Ads<br>Blocked on sites that tend to show intrusive ads                             | × |
| ¢ | Background sync<br>Allow recently closed sites to finish sending and receiving data | × |
| - | Allow sites to play sound                                                           | • |
|   |                                                                                     |   |

• You're looking for the section titled "pop ups". Your banking receipt is treated as a pop up by most browsers.

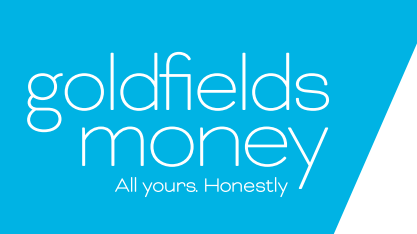

| Q Search settings     |     |
|-----------------------|-----|
| ← Popups              |     |
| Blocked (recommended) |     |
| Block                 | ADD |
| No sites added        |     |
| Allow                 | ADD |
| No sites added        |     |

 Here you control what pop ups you want to see. You can add any offensive sites to the block list, you can allow trusted sites by entering the URL link copied from your browser when you view the page or you can completely unblock all. This section is fully customisable and you can block any sites that worry you, easily, from here.

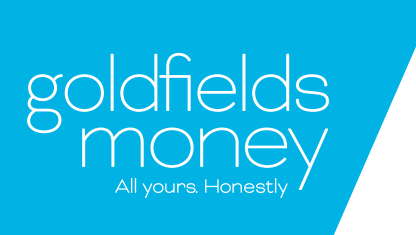

| Q Search settings          |     |
|----------------------------|-----|
| ← Popups                   |     |
| Allowed                    | •   |
| Block                      | ADD |
| No sites added             |     |
| Allow                      | ADD |
| www.goldfieldsmoney.com.au | :   |
|                            |     |
|                            |     |

Note: When the Allowed sliding tab looks like the above, you've been successful.
All pop-ups should be enabled, allowing your transaction receipt to appear.

If you're still stuck don't stress! Just give us a buzz on 1300 GO 4 GOLD.

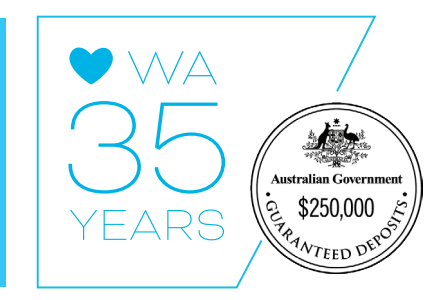